## 

新規にWordPressサイトを2つ作り、授 業で取り組んだ2つのサイト(古民家風カ フェ/オンライン書店)の完成形データを インポートします。

\_\_\_\_\_

# A.オンライン書店

1) Local で新規サイト作成

- 「Local」を立ち上げて、左下の + をクリック
- サイト名 honya と入力し continue をクリック
- Preferred を選択
- WordPress Username に kanri、
  WordPress Password に 1234 と入力(※
  ローカル環境なので、ここでは極めて簡単なもので良しとする。あるいは別のユーザー名、パスワードでも構わない)
- ADD SITE ボタンをクリック
- しばらく待ち、サイトリストに honya が表示され 緑のマークが付けばインストール完了、サイト が起動している

2)作成したサイトにログイン

- Local右ペインの ADMIN をクリック
- 1で設定した kanri/1234 で管理画面にログイン
- Settings > General にて、Site Language のドロップダウンから 日本語 を選択
- Save Changes ボタンをクリック
  ⇒ 表示が日本語化される

3) All-in-One WP Migration プラグインを インストール

- プラグイン > 新規追加 をクリック
- 右上の検索窓に All in one と入力すると All-in-One WP Migration というプラグインが

### 表示されるので 今すぐインストール をクリック

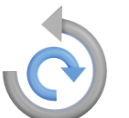

All-in-One WP Migration 1クリックでサイトを移動、転送、コピー します。すばやくて簡単、高い信頼性。 作者: ServMask

- しばらく待ち、青い 有効化 ボタンが表示された
  らクリック
- 左側のメニューに All-in-One WP Migration というメニューが表示されていればインストール 完了

4)サイトデータをインポート

- -----
- <u>https://drive.google.com/u/0/uc?id=1VD</u> <u>7cV7n4mS21Sh8jVvjM4un0zCNwTcZj&e</u> <u>xport=download</u>
- 上記リンク先から書店のデータをダウンロード します。特設サイトにもDLリンクがあります
- All-in-One WP Migration > インポート をひらく
- インポート元 アコーディオンメニューをクリック して ファイル を選択
- ファイル選択ダイアログにて、先にダウンロー ドした .wpress ファイルを選択

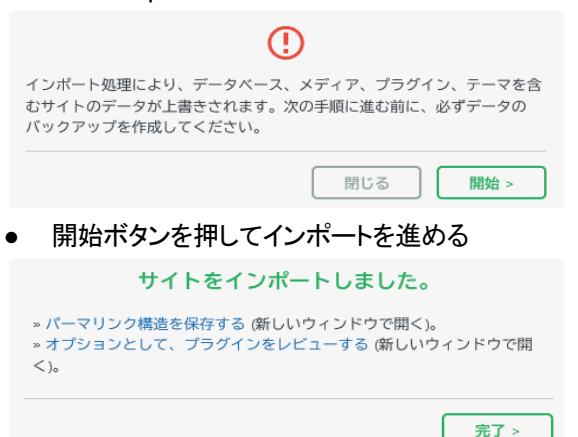

- 完了を押します。
- ダッシュボードなどの管理画面内のメニューを クリックすると強制ログアウトの後、再ログイン 画面が現れるので1で設定した kanri/1234 で ログイン
- ダッシュボードからhonyaの表サイトを見る

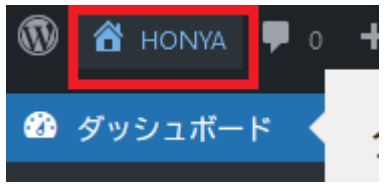

 トップページがこんな感じになっていればイン ポート完了です。

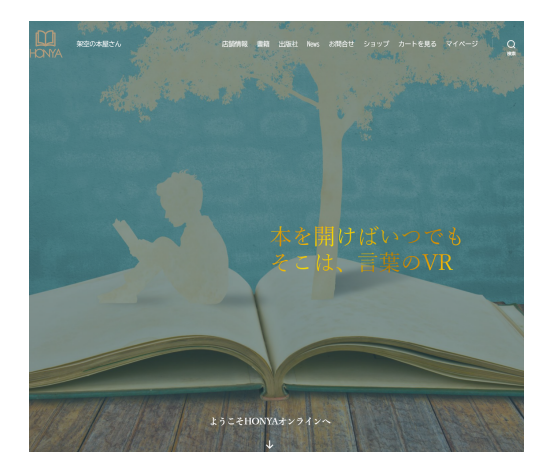

続いて、古民家カフェのサイトも同様にインポートしていきます。

## B.古民家風カフェ

### 1) Local で新規サイト作成

- 「Local」を立ち上げて、左下の + をクリック
- サイト名 komica と入力し continue をクリック
- Preferred を選択
- WordPress Username に kanri、 WordPress Password に 1234 と入力(※ ローカル環境なので、ここでは極めて簡単なもので良しとする。あるいは別のユーザー名、パ スワードでも構わない)
- ADD SITE ボタンをクリック
- 途中で表示されるWindowsのダイアログはすべて OK を選ぶ
- しばらく待ち、サイトリストに komica が表示され緑のマークが付けばインストール完了、サイトが起動している

## 2)作成したサイトにログイン

- Local右ペインの ADMIN をクリック
- 1で設定した kanri/1234 で管理画面にログイン
- Settings > General にて、Site Language のドロップダウンから 日本語 を選択
- Save Changes ボタンをクリック
  ⇒ 表示が日本語化される

3) All-in-One WP Migration プラグインを インストール

- プラグイン > 新規追加 をクリック
- 右上の検索窓に All in one と入力すると All-in-One WP Migration というプラグインが 表示されるので 今すぐインストール をクリック

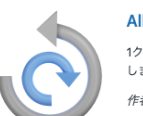

All-in-One WP Migration 1クリックでサイトを移動、転送、コピー します。すばやくて簡単、高い信頼性。 作者: ServMask

- しばらく待ち、青い 有効化 ボタンが表示された
  らクリック
- 左側のメニューに All-in-One WP Migration というメニューが表示されていればインストール 完了

------4)サイトデータをインポート

- <u>https://drive.google.com/file/d/15-LEiRE</u> <u>tE4PNGS-gNy7LdkcgWJePwUaq/view?</u> <u>usp=sharing</u>
- 上記リンク先から書店のデータをダウンロード します。特設サイトにもDLリンクがあります
- All-in-One WP Migration > インポート をひらく
- インポート元 アコーディオンメニューをクリック して ファイル を選択
- ファイル選択ダイアログにて、先にダウンロー ドした .wpress ファイルを選択
- 開始ボタンを押してインポートを進める
- 完了を押します。
- ダッシュボードなどの管理画面内のメニューを クリックすると強制ログアウトの後、再ログイン 画面が現れるので1で設定した kanri/1234 で ログイン
- ダッシュボードからkomicaの表サイトを見る
- トップページがこんな感じになっていればイン ポート完了です。

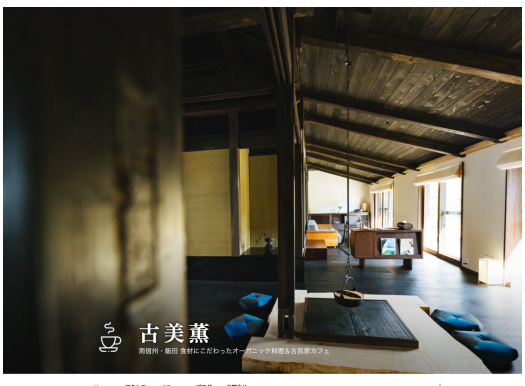

Home アクセス メニュー プログ お開会せ